# **Granbury Solutions**

## Creating and Importing Delivery Areas

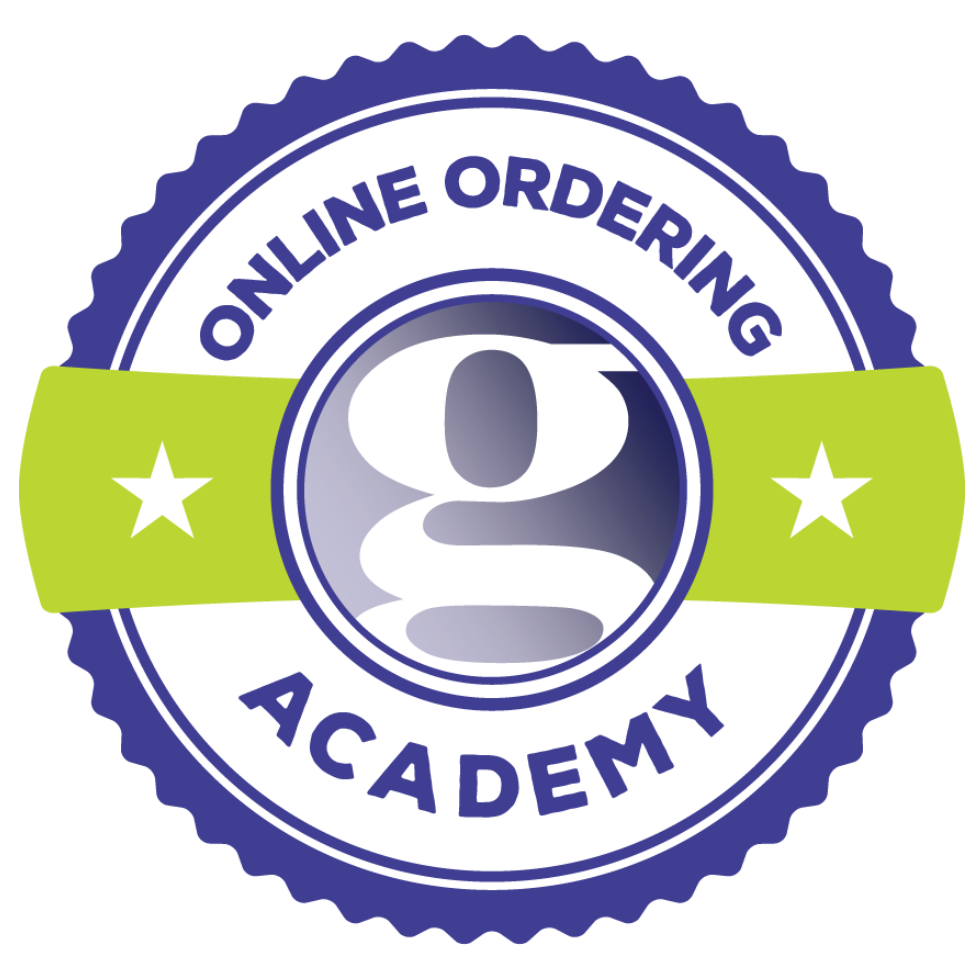

How-to Delivery Version 3.0

# Contents

| CHAPTER 1 - DRAWING YOUR DELIVERY AREA(S)                                                                                            | 3                |
|----------------------------------------------------------------------------------------------------|------------------|
| 1.2 Go to the Google Maps Website<br>1.2 Find Your Business Location<br>1.3 Draw Your Delivery Area<br>1.4 Export Your Delivery Area | 3<br>3<br>4<br>5 |
| 2. CHAPTER 2 - FORMATTING YOUR FILE                                                                                                  | 6                |
| <ul> <li>2.1 CHANGING THE FILE EXTENSION</li></ul>                                                                                   | 6<br>7<br>7<br>7 |
| 3. CHAPTER 3 - UPLOADING YOUR DELIVERY AREA                                                                                          | 8                |
| 3.1 Upload to the Back Portal                                                                                                    | 8                |

# Chapter 1 - Drawing your Delivery Area(s)

### 1.2 GO TO THE GOOGLE MAPS WEBSITE

- Open a web browser (ex: Firefox)
- Please visit this web address. If the link does not work, copy and paste the below URL into your browser.
  - o <a href="https://mapsengine.google.com/map/">https://mapsengine.google.com/map/</a>

\**Helpful tip: If you have a Google account, login. This will save this map to your goggle account so you can reference it again if need be.* 

• A box will be in the middle of the screen, click the blue <u>Create a new map</u> button. (See Figure 1.1)

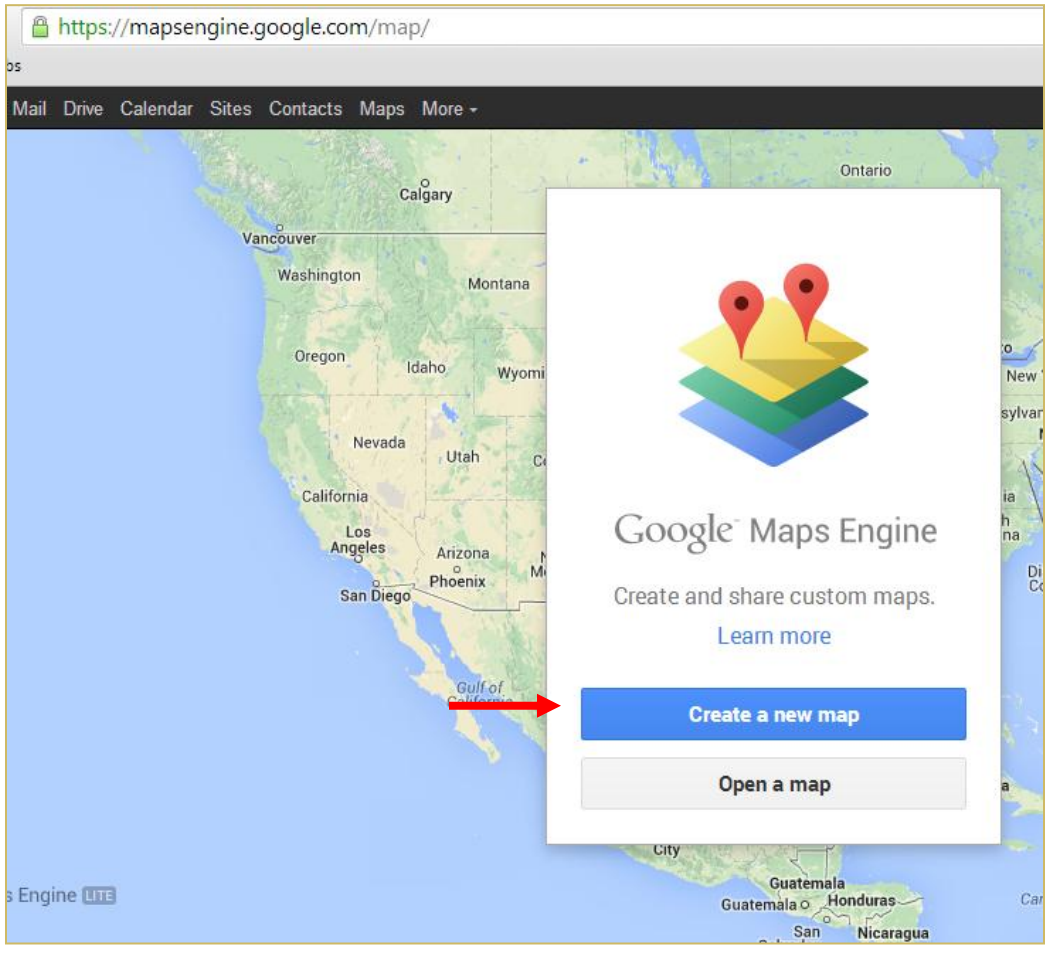

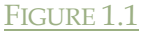

## **1.2 FIND YOUR BUSINESS LOCATION**

• Enter your restaurant address into the search bar on the top of the Google Maps page. (See Figure 1.2)

|                                        | <i>.</i> | 1999 1997 1997 1998 1998 1998 1998 1998                      |                   | et a ma              | · Day                    |
|----------------------------------------|----------|--------------------------------------------------------------|-------------------|----------------------|--------------------------|
| Untitled map                           |          | 201 N <u>Starnes</u> rd grape                                |                   |                      | ٩                        |
|                                        |          | v 📍 201 Starnes Street Grapevine, TX, Unit                   | ted States        |                      | B. C. an                 |
| Add layer                              |          | Wa: Q 201 N Starnes rd grape Search places near current view |                   |                      |                          |
| Untitled layer                         |          | Sou                                                          | uth               | Wisconsin            |                          |
| Import                                 |          | Oregon Idaho Wyoming                                         | lota              | Chicag               | Michigan Toro            |
| Add places to this layer by drawing or |          | Net                                                          | braska            | owa Illinois         | Ohio Pen                 |
| importing data. Learn more             |          | Nevada Utah Colorado                                         | tates<br>Kansas M | Ind<br>Aissouri<br>K | iana<br>West<br>Virginia |
| Base map                               |          | Los                                                          | Oklahoma A        | Tenne                | ssee No<br>Carc          |
|                                        |          | Angeles Arizona New<br>Phoenix Mexico                        | Dallas            | Mississippi<br>Alabi | South<br>Carolina<br>ama |

#### FIGURE 1.2

- A green marker will appear on the map indicating the address you put in the address bar.
- Zoom in or Out so that you are able to see your entire delivery area clearly.
- Click the button below the maps search bar that looks like a uncompleted triangle.
  - If you hold your mouse over the button it says "**Draw a Line**" (See Figure 1.3)
  - Choose "Add line or shape"

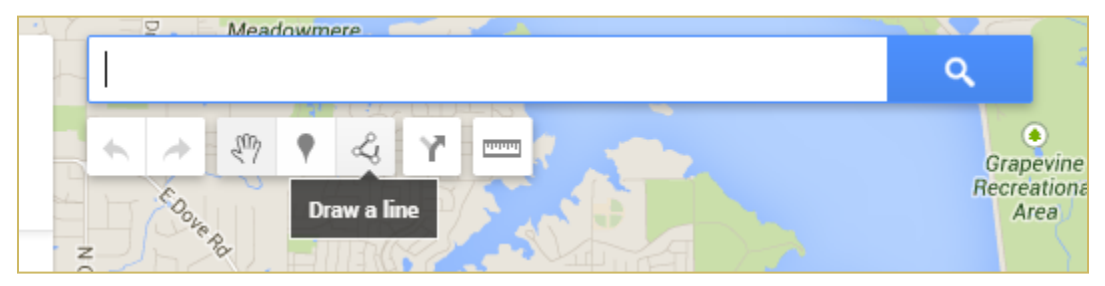

FIGURE 1.3

#### 1.3 DRAW YOUR DELIVERY AREA

Create a delivery area using the draw a line tool.

- Find a good place to start and click the map to create a point.
- Use the draw a line tool to create a shape that is your delivery area.
  - If you mess up, don't start over. You can change the lines when you have completed the shape.
- To complete your shape, connect the end point to the starting point. This creates a Polygon. (See Figure 1.4.)
  - You can rename this and save it.
  - If you do not see the Polygon window, verify that starting and end points are connected.
  - Review your polygon and make sure all of the points are in the right spot.

• You can move a line by clicking the dot and placing it on the map where it needs to be.

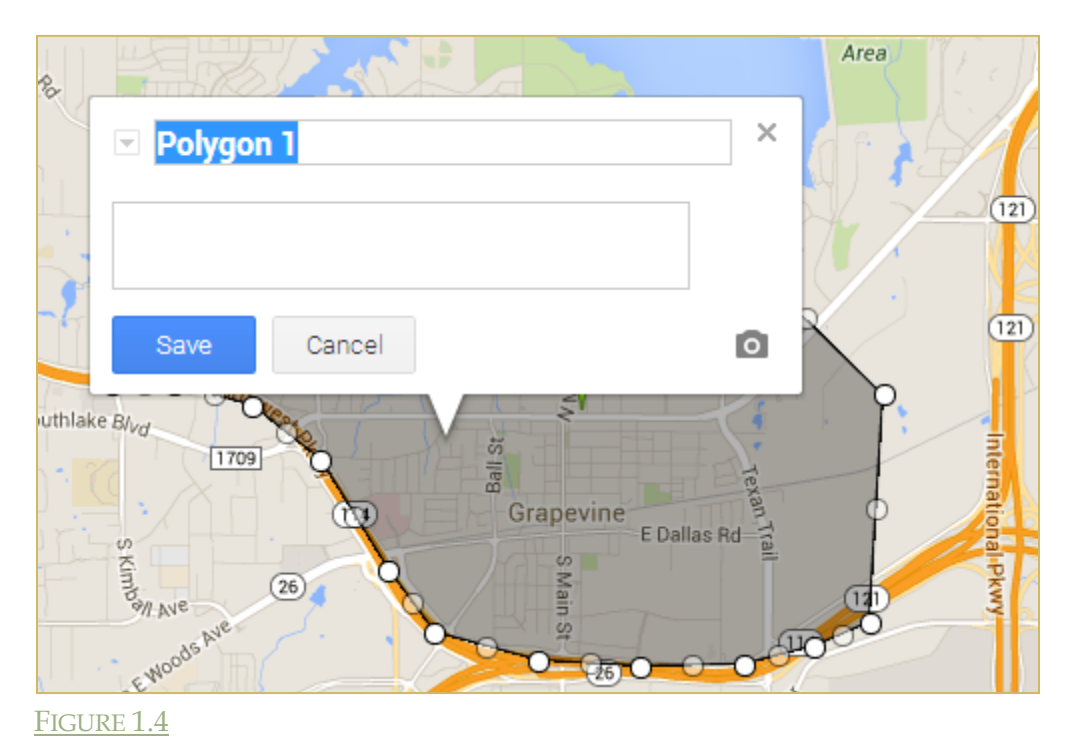

- If you have multiple delivery zones, draw a complete polygon for each zone.
  - Be sure to name each zone clearly.
  - Do not Overlap Delivery Areas

#### 1.4 EXPORT YOUR DELIVERY AREA

• Click on the top set of three stacked dots to "**Export to KML**" and save on your computer. (See Figure 1.5)

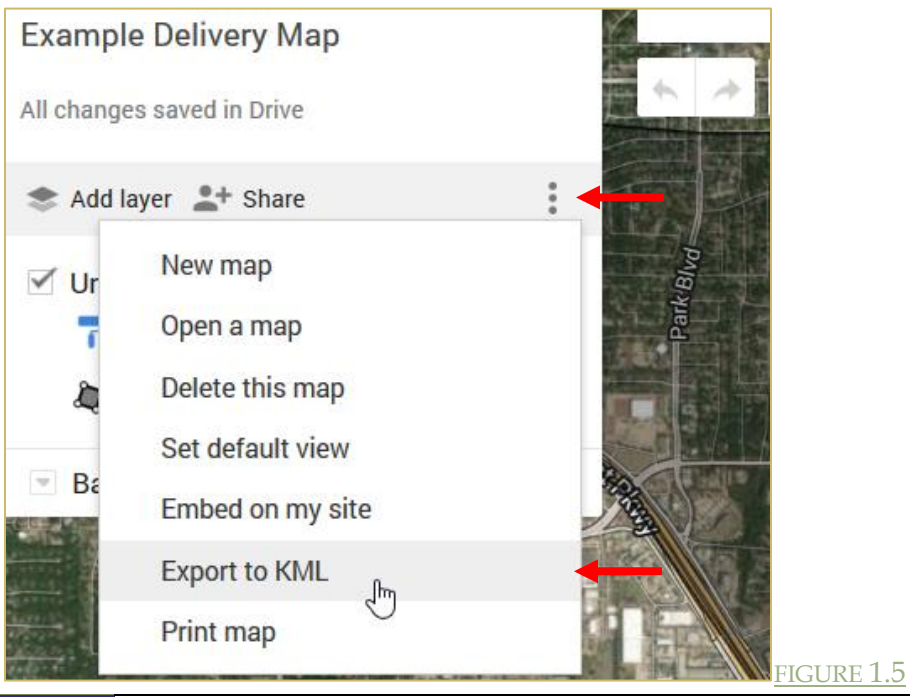

Importing your Delivery Area in to Online Ordering v 3.0 | Granbury Solutions

• Export the "Entire map" and press "Download". (See Figure 1.6)

| 2    | Export to KML             |                                                   | × wB |
|------|---------------------------|---------------------------------------------------|------|
| 1    | Entire map                | \$                                                |      |
| ESOL | Keep data up to date with | network link KML (only usable online). Learn more | 7    |
| = 4  | Download Cancel           |                                                   | /    |
|      |                           |                                                   |      |

FIGURE 1.6

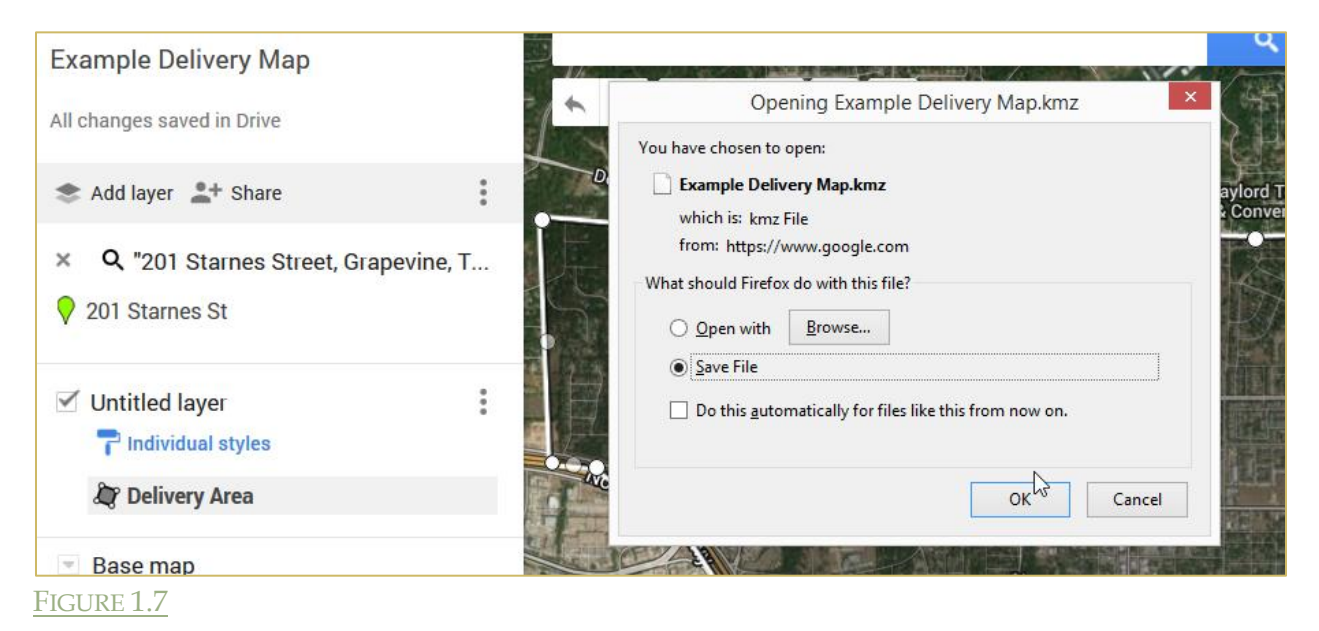

• Save the file to a location you can reference easily. The file will download as a .kmz file. (See Figure 1.7)

# 2. Chapter 2 - Formatting your file

The file automatically downloads as a \*.kmz file. Inside the \*.kmz file is the \*.kml file online ordering needs to build your delivery area. To get the file needed, the \*.kmz file will need to be reformatted to a \*.zip file.

*\*STOP\* If you are uncomfortable with this step, please do not hesitate to stop here and send your \*.kmz file as is to your online ordering account manager. They can proceed and upload your map for you. Only continue if you feel comfortable doing so.* 

## 2.1 CHANGING THE FILE EXTENSION

The simplest way to reformat this file is to change the file extension to a \*.zip file. A file extension is the group of characters, usually 3 or 4 in length, after the period in a full file name.

Windows hides file name extensions, but you can choose to make them visible.

## 2.1.1 How To Show File Name Extensions

### Windows 7

- Open Folder Options by clicking the Start button
- Click Control Panel
- Click Appearance and Personalization
- Click Folder Options.
- Click the **View** tab
- Under Advanced settings do the following:
  - To show file name extensions, clear the **Hide extensions for known file types** check box, and then click **OK**.
  - If this is unchecked, then you are already showing file extensions.

### Windows 8

- Launch the **Control Panel**.
  - In Windows 8 / 8.1, you can get by hitting Windows + X and selecting from the menu that appears.
- Click Folder Options.
  - If you don't see the Folder Options icon right away, you can find it by typing Folder Options into the search box at the upper right corner of the control panel window.
- Click the **View** tab.
- Clear the Hide extensions for known file types check box, and then click OK.

| <b>Open</b><br>Open in new window                                               |
|---------------------------------------------------------------------------------|
| Extract All<br>Scan with Malwarebytes Anti-Malware<br>Pin to Start<br>Open with |
| Share with                                                                      |
| Send to +                                                                       |
| Cut<br>Copy                                                                     |
| Create shortcut<br>Delete                                                       |
| Rename                                                                          |
| Properties                                                                      |

#### 2.1.2 RENAMING THE FILE EXTENSION

• Locate the file you downloaded

• Right click the file and choose **Rename** (See Figure 2.1)

• Rename the file extension only (.kmz) to .zip (See Figure 2.2)

#### 2.2 UNZIPPING THE FILE

• Right click the new .zip file and **Extract All...** (See Figure 2.3)

• Take note of where you are extracting the file to so you can find it easy.

It may extract to a folder. In the folder will be the \*.KML file.

FIGURE 2.1

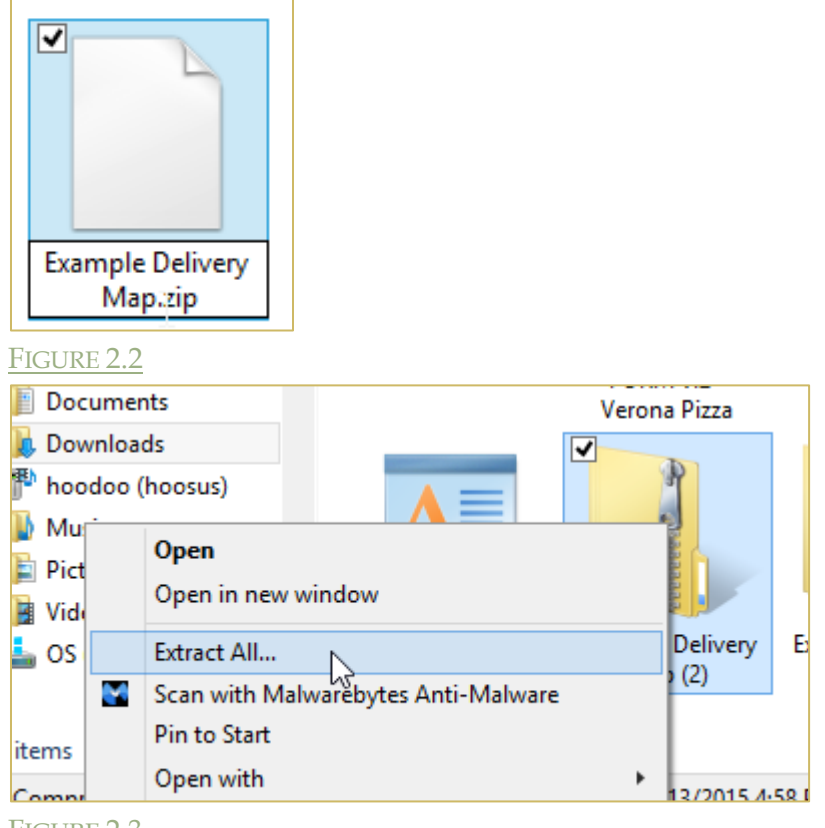

FIGURE 2.3

# 3. Chapter 3 - Uploading your Delivery Area

#### 3.1 UPLOAD TO THE BACK PORTAL.

Upload the \*.KML file directly to your Online Ordering site.

- Login to your back portal.
- Select Delivery Areas from the navigation bar on the left.
- Select "Import delivery areas from KML file." (See Figure 3.1)

|                   | Delivery Area                                                                                                    |
|-------------------|----------------------------------------------------------------------------------------------------|
| Accounts          | Discourse of the second second s |
| Home              | Please pardon our dust. We re in the process of creating a new<br>need to change your delivery area, please contact GRS at 800-                                                                                                    |
| Franchises        | apologize for any inconvenience!                                                                                                    |
| Activation        |                                                                                                    |
| Account           |                                                                                                    |
| Locations & Menus |                                                                                                    |
| Menus             |                                                                                                    |
| Users & Passwords | Import delivery areas from text file.                                                                                                    |
| Price Sheets      | Import delivery press from KML file                                                                                                    |
| Preview Menu      | Import derivery areas from KML file.                                                                                                    |
| Out Of Stock      |                                                                                                    |
| Closings          |                                                                                                    |

FIGURE 3.1

Importing your Delivery Area in to Online Ordering v 3.0 | Granbury Solutions

- Click "Choose File" button and locate the \*.KML file you saved.
- Choose Open.
- Select "Import KML Delivery Area Map" (See Figure 3.2)

| Import delivery areas from    | i text file.  |                                     |
|-------------------------------|---------------|-------------------------------------|
| Delivery Area Import          |               |                                     |
| KML file should be exported f | from Google I | Maps. The delivery area name assigr |
| KMLFile for Import            | Browse        | Example Delivery Map.kml            |
| Import KML Delivery Area      | Мар           |                                     |

#### FIGURE 3.2

#### **3.2 SETTING UP OPTIONS**

• Verify that you have the correct file selected by choosing "**Map**" to view your delivery area. (Multiple Delivery Areas will import as individual maps) (See Figure 3.3)

| Map | Options           |
|-----|-------------------|
| Map | Options           |
|     |                   |
|     |                   |
|     |                   |
|     | <u>Map</u><br>Map |

• "**Options**" will allow you to change the several options for the delivery area. (See Figure 3.4) Any changes that you make will need to be saved.

| Delivery Area1(\$2.50 Char                                                           | je)               |
|--------------------------------------------------------------------------------------|-------------------|
| Minimum Order<br>Additional Delivery Minutes<br>Delivery Fee<br>POS Code<br>Priority | 2.50<br>Average V |
|                                                                                      | Cancel Save       |

#### FIGURE 3.4

Your delivery area should now be complete. Please contact Granbury Solutions at (800)-750-3947 if you have any questions, comments or concerns.